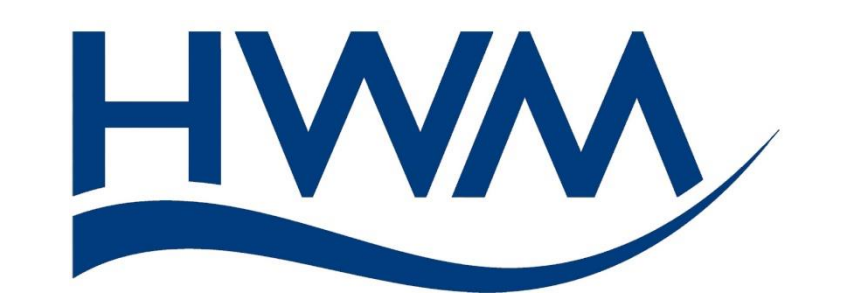

## Quick Start Guide:

# PermaNET SU Installation (Using HWM IDT).

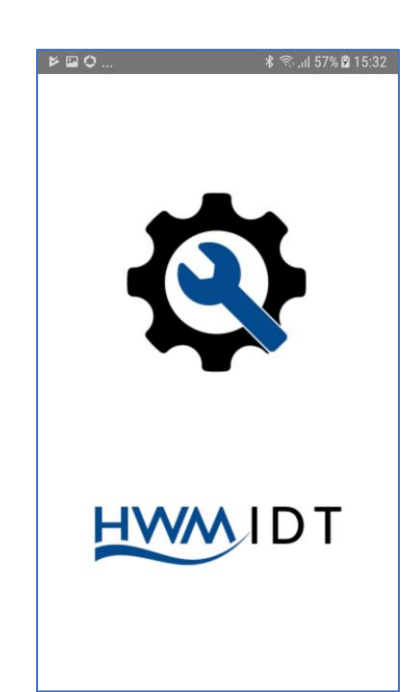

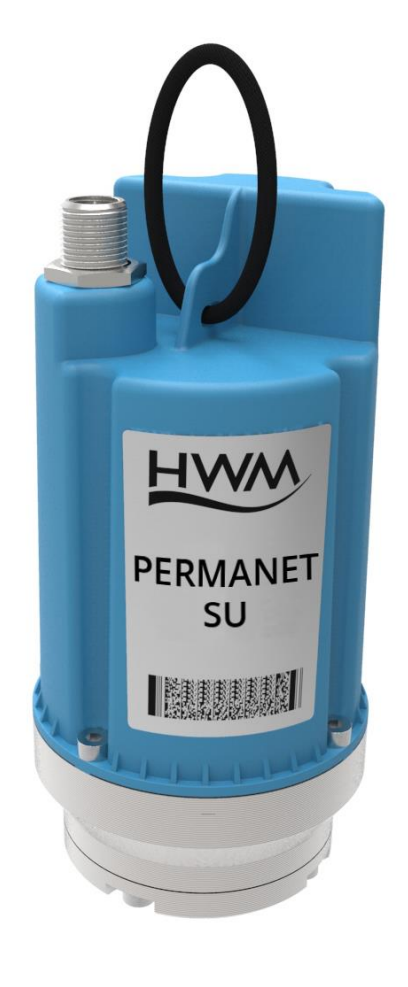

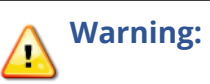

Before continuing, carefully read and follow the information in the **"Safety Warnings and Approvals Information"** document.

### TABLE OF CONTENTS

| 1 | Prepare3                                          |
|---|---------------------------------------------------|
| 2 | Deployment                                        |
| 3 | Record logger deployment location / Site details7 |

#### Note(s):

- 1. Loggers must be pre-registered on DataGate.
- User must be pre-registered on DataGate.
   Contact your System Administrator (or your HWM Sales representative) to obtain your server URL, username and password information, etc.
- 3. Assumes DMAs are pre-registered on DataGate.
- 4. For additional information, refer to main product manual, MAN-155-0001-x "User Guide: PermaNET SU - Installation and Setup".

## **1 P**REPARE

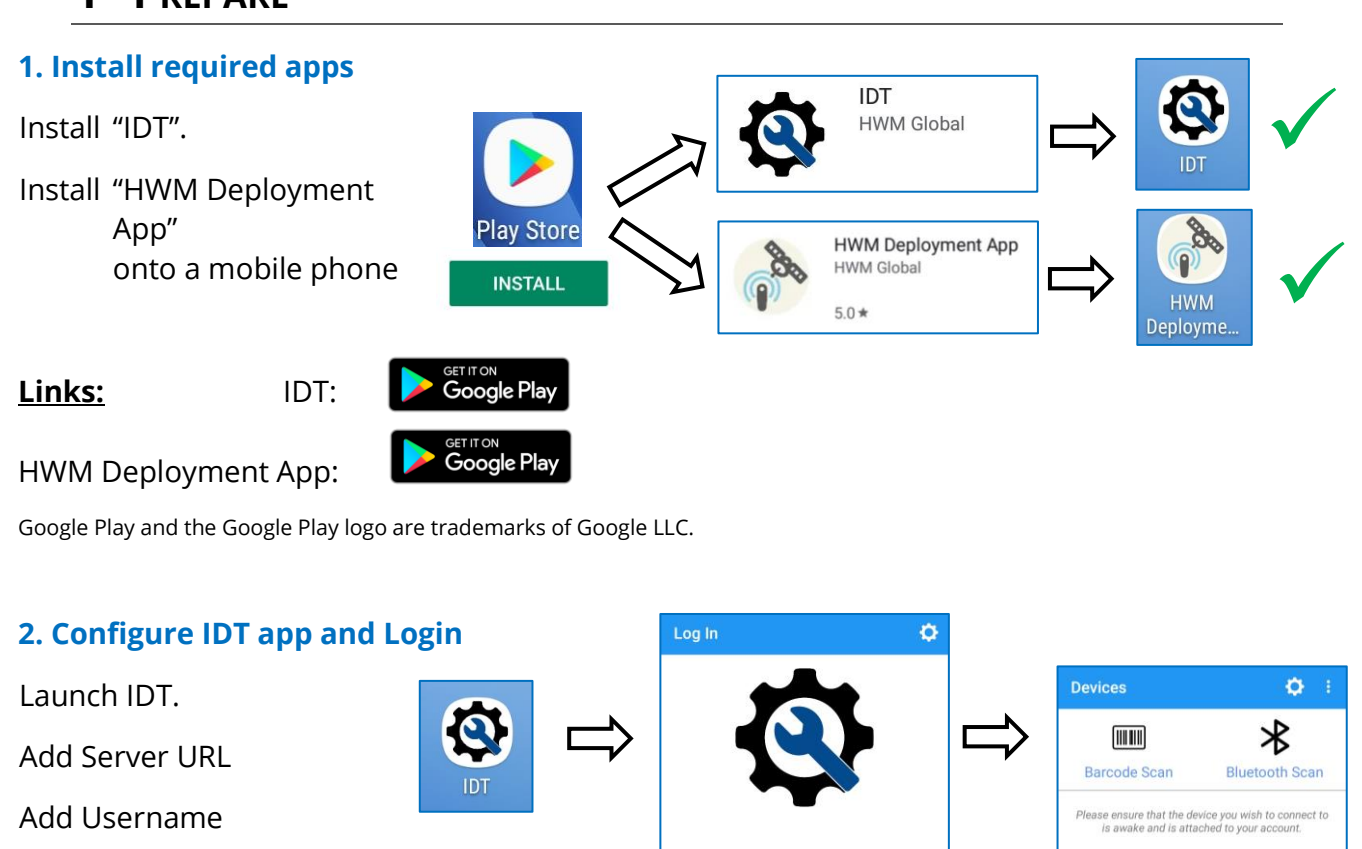

Server URL

Usernam

Password

Login

Add Password

## **2 D**EPLOYMENT

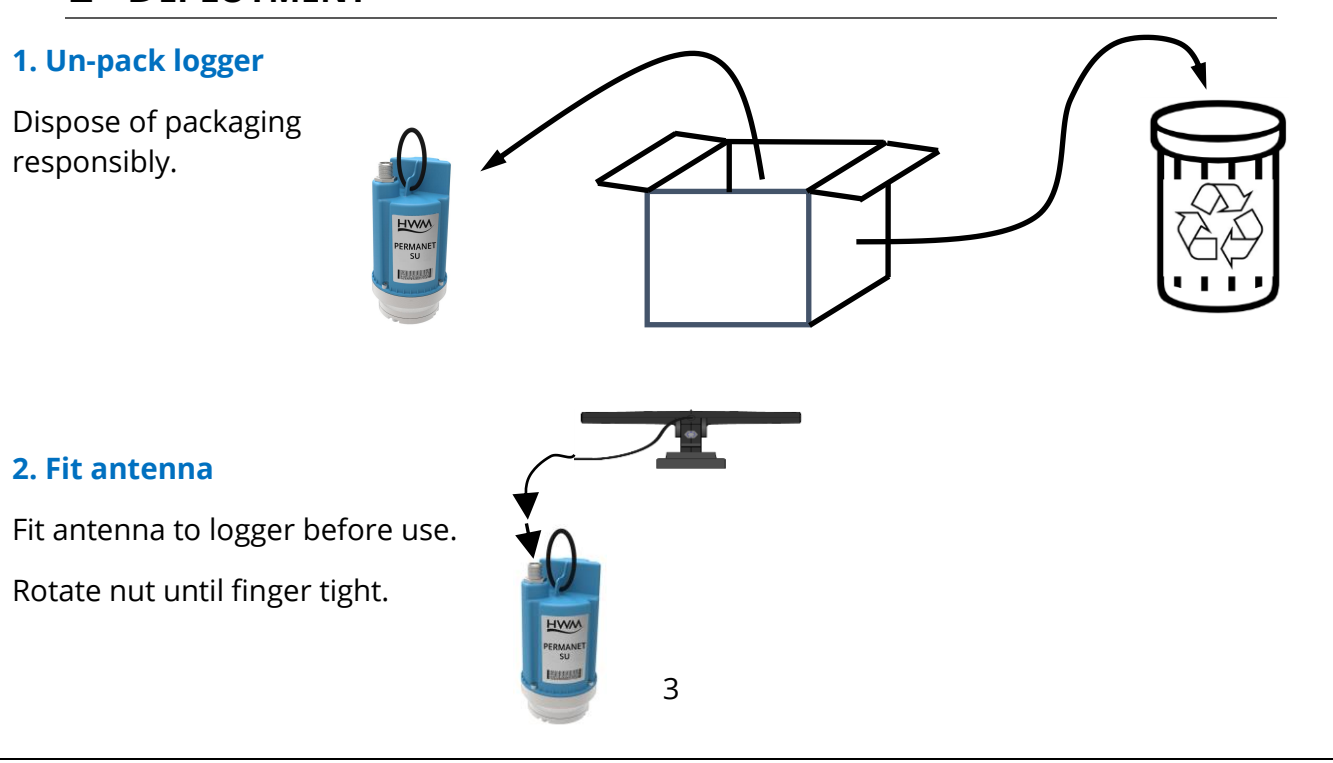

#### 3. Wake Logger

Hold strong magnet in position shown.

Wait 8 – 10s.

- Logger stays awake for 120s, waiting for IDT to communicate.
- Communication with phone remains open for 600s after last use.

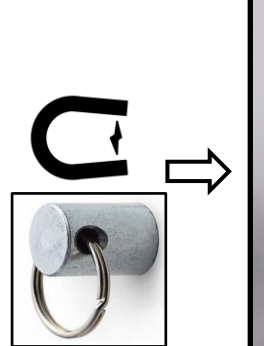

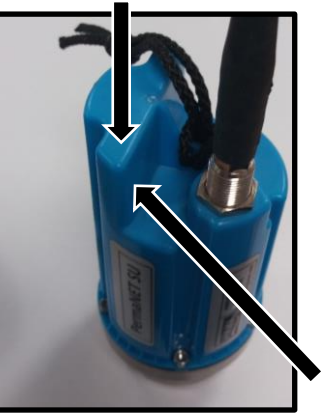

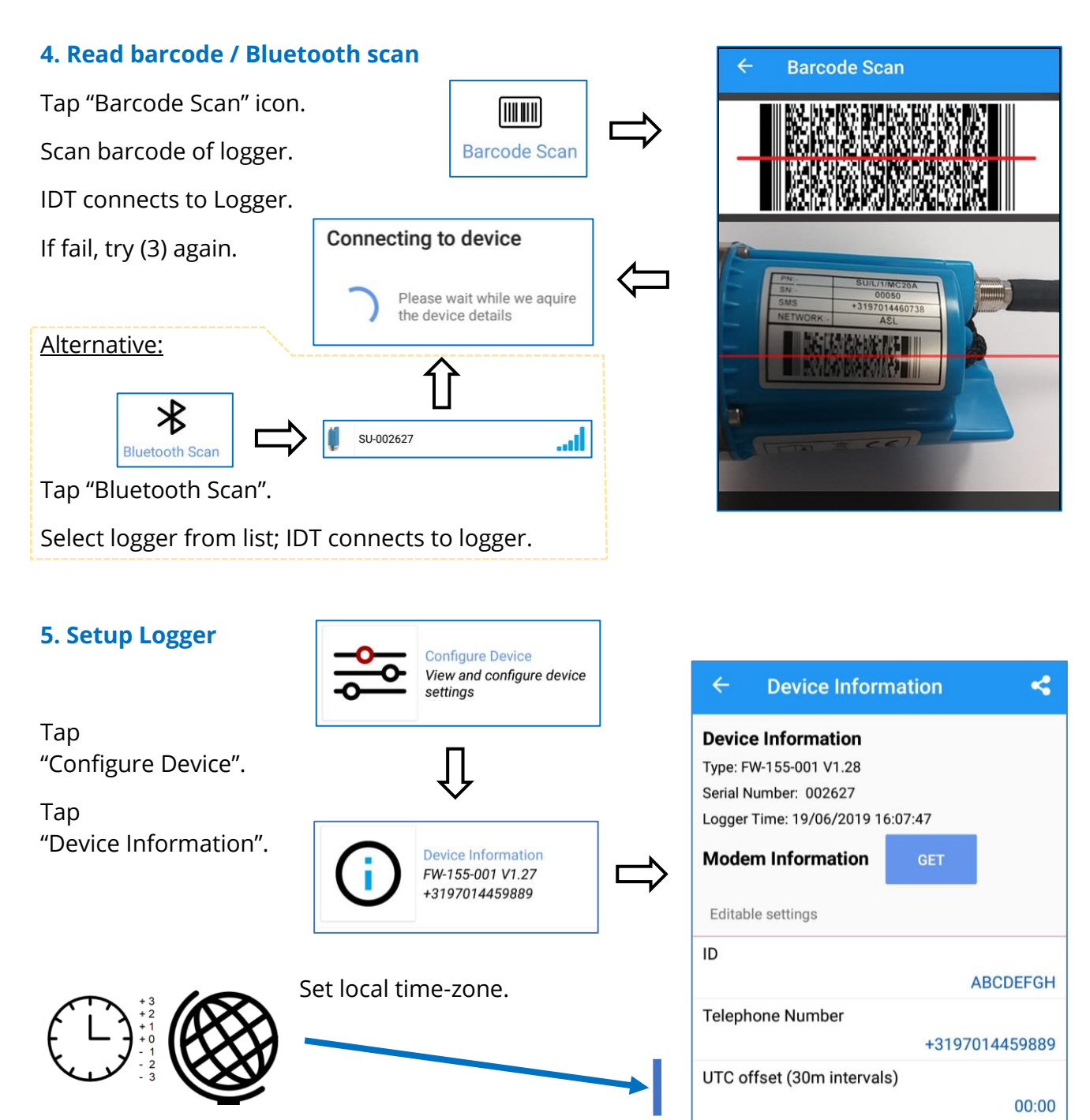

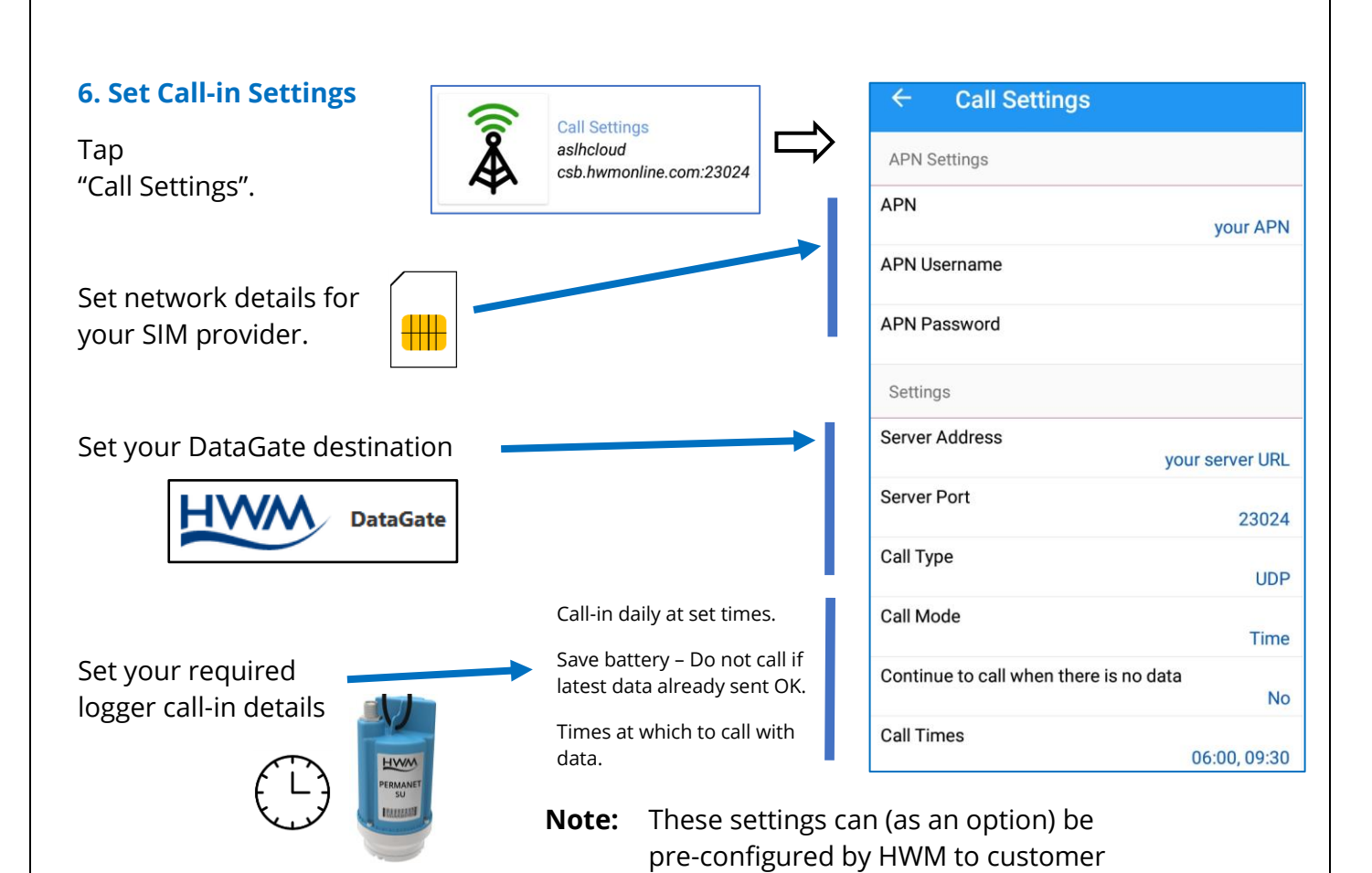

requirements.

#### 7. Install Logger

Remove lid from chamber. Clean location of attachment. Install logger using magnetic base. Position antenna within chamber. Ensure cables have no bends.

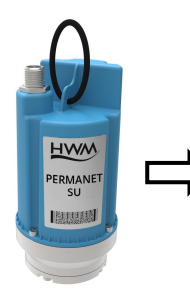

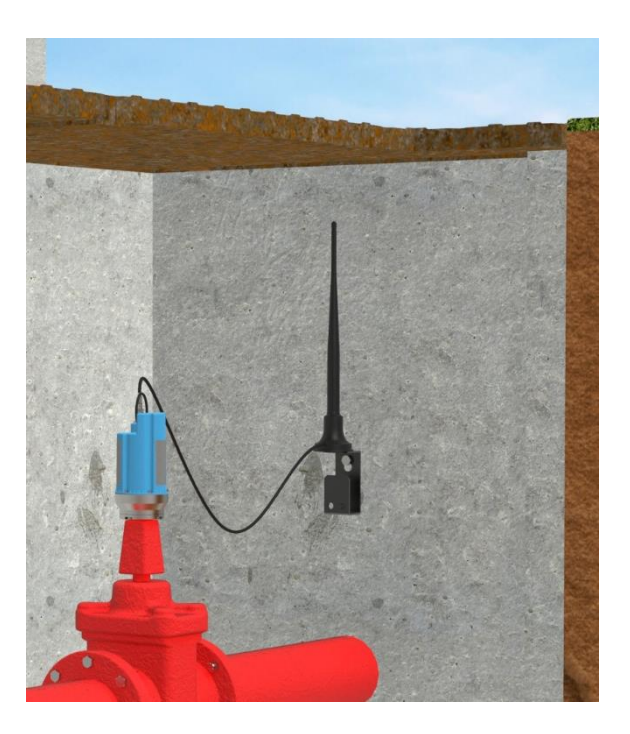

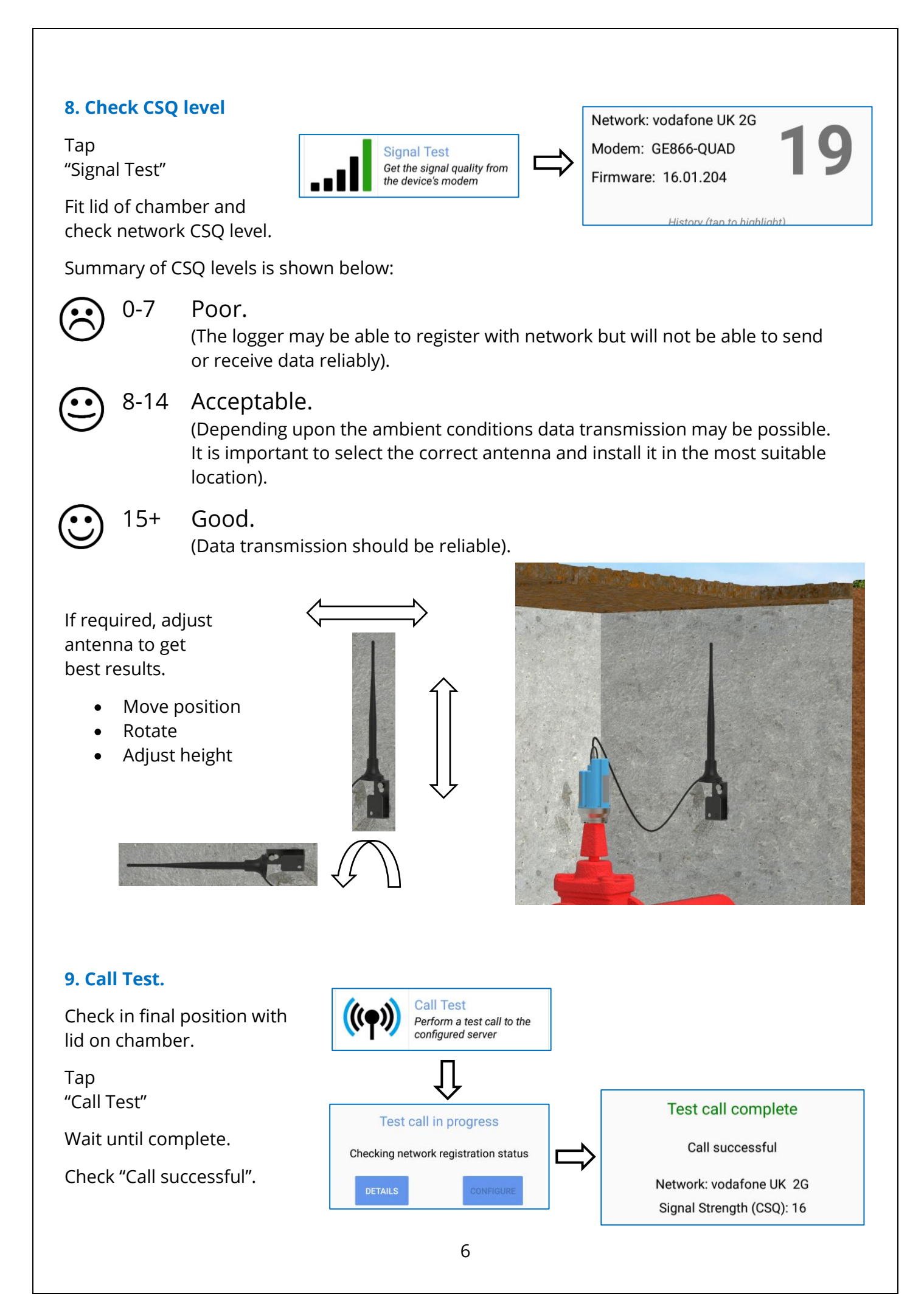

## **RECORD LOGGER DEPLOYMENT LOCATION / SITE DETAILS**

#### 1. Begin Deployment location recording

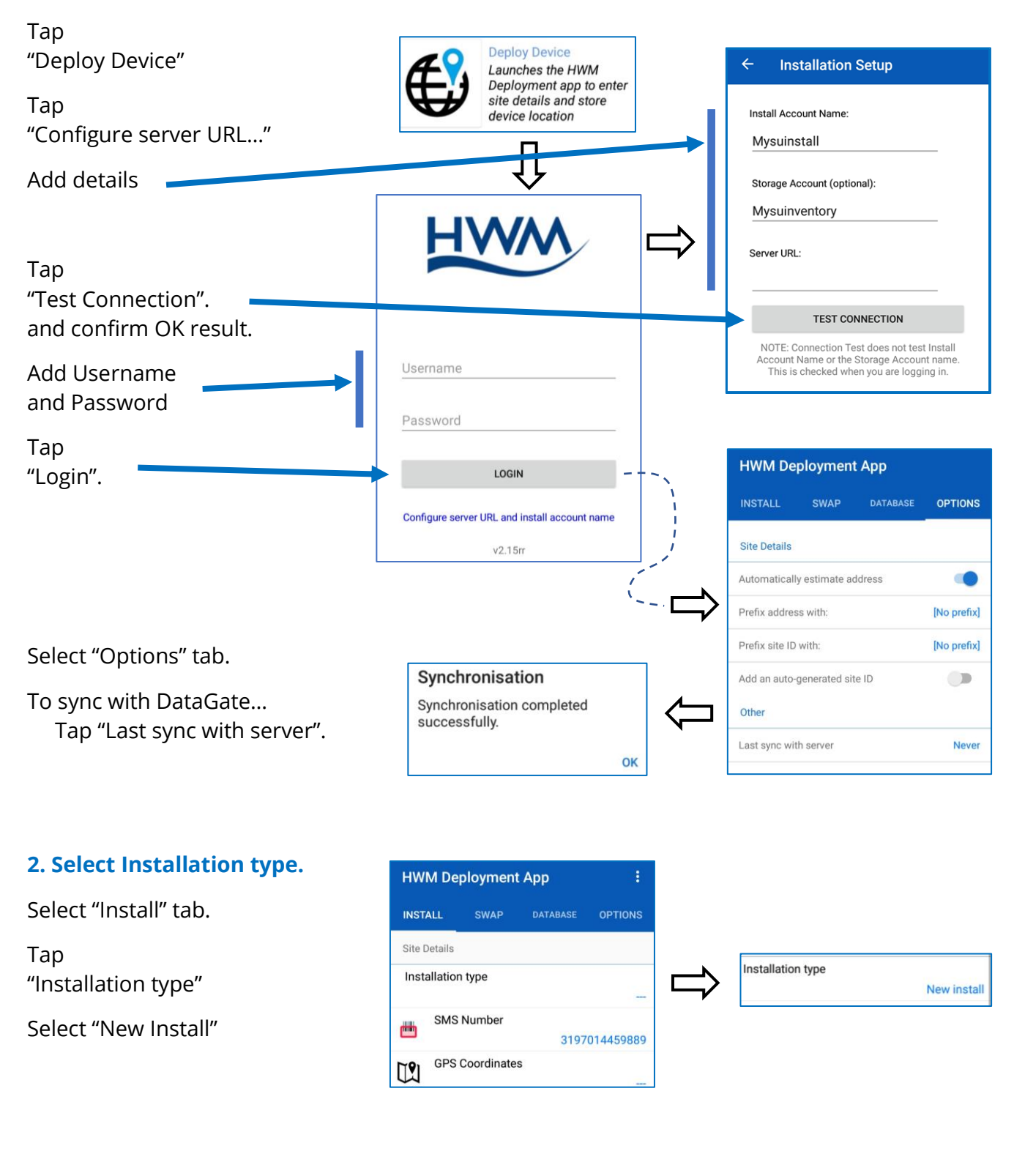

#### 3. Obtain GPS location of site.

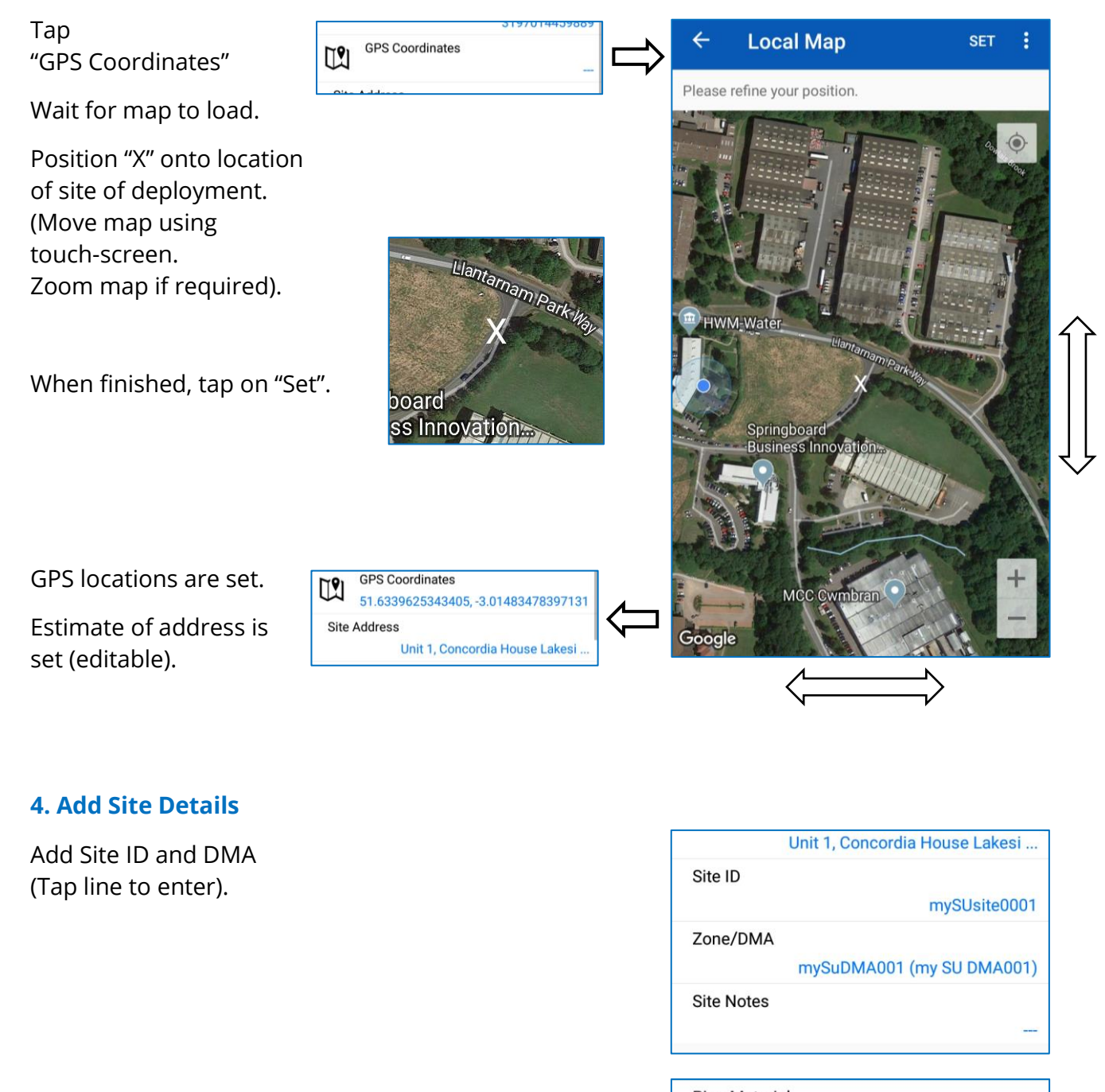

Add pipe details. (Tap line to enter).

| Pipe Material |                   |
|---------------|-------------------|
|               | Cast Iron         |
| Pipe Diameter |                   |
|               | 2" (50mm)         |
| Chamber Type  |                   |
|               | FH (Fire Hydrant) |
| Photos        |                   |

| Тар                                                                                                    |                         | Photos |                                                     |                        |  |  |  |
|----------------------------------------------------------------------------------------------------|-------------------------|--------|-----------------------------------------------------|------------------------|--|--|--|
| "New photos".                                                                                                    |                         |        | New photos                                          |                        |  |  |  |
|                                                                                                    |                         |        |                                                     | No photos selected     |  |  |  |
|                                                                                                    |                         |        | SAVE                                                |                        |  |  |  |
| Tap<br>"Add from camera"                                                                                                    |                         |        | ← Photos                                            | DONE                   |  |  |  |
| Take photos of insta                                                                                                    | allation site.          |        | Photo selection                                     |                        |  |  |  |
| Tap                                                                                                    |                         |        | Add photos either from your p<br>pictures directly. | ohoto library, or take |  |  |  |
| Done                                                                                                    | Photos                  |        | [O]                                                 |                        |  |  |  |
|                                                                                                    | New photos              |        | Add from camera                                     | Add from saved         |  |  |  |
| Tap<br>"Save"                                                                                                    |                         | SAVE   | mySUsite0001_1                                      | 555340271_0            |  |  |  |
| <ul> <li>Upload the deployment data to Datagate using the Upload icon (shown).<br/>This uploads location details and also any photographs.</li> <li>Note: It is important to sync frequently</li> <li>6. Logger Deployment complete.<br/>Leave site and go to the next site.</li> </ul> |                         |        |                                                     |                        |  |  |  |
| The logger will go to                                                                                                    | o sleep.                |        | INSTALLER                                           |                        |  |  |  |
| 7. Logger calls in with data.                                                                                                    |                         |        |                                                     |                        |  |  |  |
| Logger waits until it needs to make leak evaluation.                                                                                                    |                         |        |                                                     |                        |  |  |  |
| Logger contacts Dat<br>with daily results at                                                                                                    | taGate<br>call-in time. | Cal    | Times 06:00<br>→                                    | DataGate               |  |  |  |

HWM-Water Ltd Ty Coch House Llantarnam Park Way Cwmbran NP44 3AW United Kingdom +44 (0)1633 489479 www.hwmglobal.com

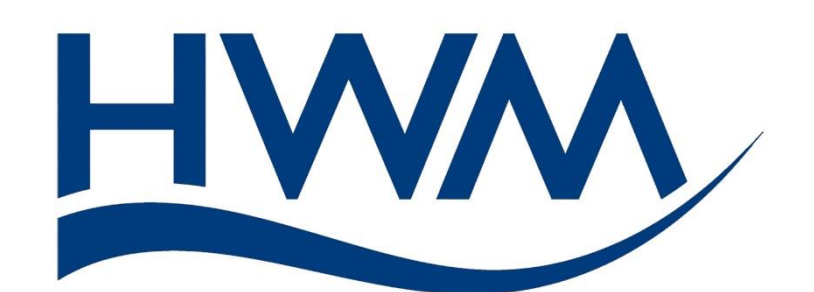

©HWM-Water Limited. This document is the property of HWM-Water Ltd. and must not be copied or disclosed to a third party without the permission of the company. Copyright reserved.